# **Illustrated Parts & Service Map**

# HP Elite 7100 Series Microtower PC

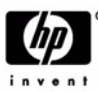

© 2010 Hewlett-Packard Development Company, L.P. The information con-tained herein is subject to change without notice. HP shall not be liable for technical or editorial errors or omissions contained herein.

Document Number 606037-001. 1st Edition February 2010.

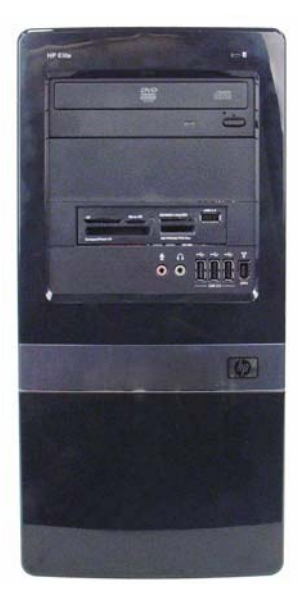

# Key Specifications

| Processor Type      | Intel® Core <sup>TM</sup> i3, Intel Core i5, Intel Core i7                                                                                                    |  |
|---------------------|----------------------------------------------------------------------------------------------------|--|
| Maximum RAM         | 16 GB; PC-3-10600 (1333MHz) DDR3 SDRAM                                                                                                    |  |
| Expansion Slots     | 1 PCI x16     3 PCI x1                                                                                                    |  |
| Integrated Graphics | Integrated Intel HD graphics                                                                                                    |  |
| Chipset             | Intel H57 Express                                                                                                    |  |
| Drive Support       | <ul> <li>External: (2) 5.25-inch and (1) 3.5-inch drive bays</li> <li>Internal: (2) 3.5-inch drive bays</li> </ul>                                                                                                    |  |
| I/O Interfaces      | Front: (3) USB ports, 1394, microphone, headphone<br>Rear: (6) USB ports, (1) RJ-45, (1) 1394, (1) audio in, (1)<br>audio out, (1) microphone, (1) surround center, (1) surround<br>right, (1) surround left, (1) optical out, (1) VGA, (1) DVI |  |
| Operating Systems   | <ul> <li>Windows® 7</li> <li>Windows XP Professional (downgrade from Windows 7)</li> <li>Windows Vista® Business</li> <li>Novell SUSE Linux Enterprise Desktop 11</li> <li>FreeDOS</li> </ul>                                                   |  |

## **Spare Parts**

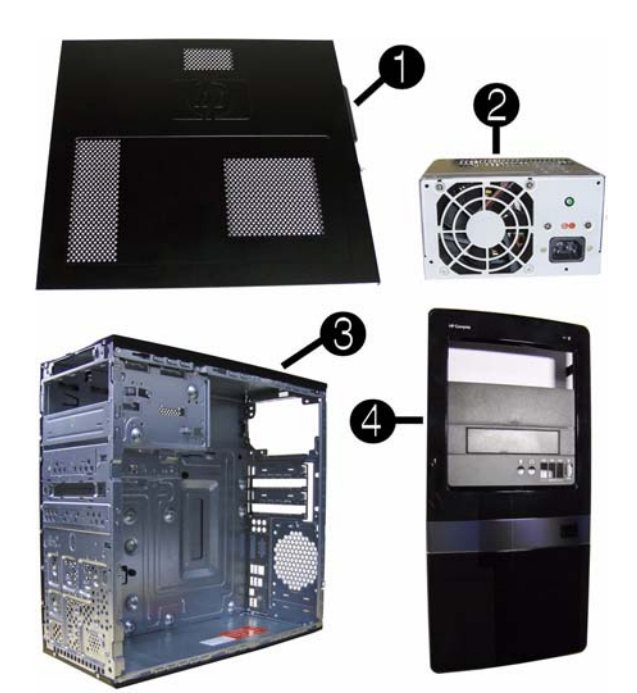

#### System Unit

| 1 | Access panel                      | 586372-001 |
|---|-----------------------------------|------------|
| 2 | Power supply, 300W, PFC           | 604611-001 |
| 2 | Power supply, 300W, 85% efficient | 575437-002 |
| 3 | Chassis                           | not spared |
| 4 | Front bezel                       | 586373-001 |
| * | 5.25-inch bezel blank             | 536306-001 |
| * | 3.5-inch bezel blank              | 583094-001 |

\* Not shown

HP Elite 7100 MT Series

#### Mass Storage Devices (not illustrated)

| 22-in-1 media card reader, 3.5-inch                       | 480032-001               |
|-----------------------------------------------------------|--------------------------|
| 16X SATA DVD±RW and CD-RW drive with LightScribe          | 581600-001               |
| 16X SATA DVD-ROM drive                                    | 581599-001               |
| Blu-ray ROM DVD±R/RW SuperMulti DL Drive with LightScribe | 581601-001               |
| 1 TB (1000 GB) SATA hard drive                            | 585465-001               |
| 500 GB SATA hard drive                                    | 586720-001               |
| 320 GB SATA hard drive                                    | 586969-001               |
| 250 GB, 7200-RPM SATA hard drive                          | 586719-001               |
| 160 GB, 7200-RPM SATA hard drive                          | 586718-001               |
| 64 GB solid state drive (SSD)                             | 581057-001               |
| 250-GB hard drive, USB                                    | 586383-001<br>500019-001 |

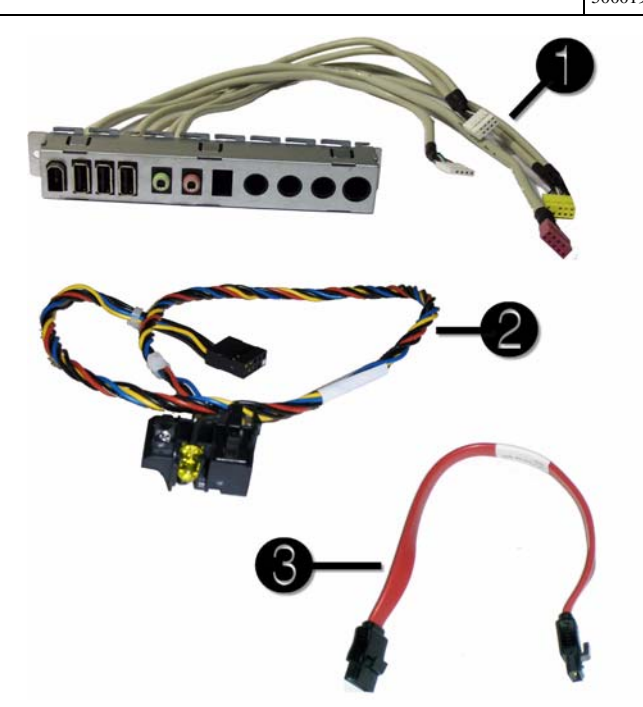

#### Cables

| 1 | Front I/O with USB              | 487744-001 |
|---|---------------------------------|------------|
| 2 | Power switch/LED cable assembly | 464574-001 |
| 3 | SATA HDD cable, 4 inch (10 cm)  | 449283-001 |
| * | SATA cable, 6.5 inch (16.5 cm)  | 448670-001 |
| * | DMS-59 to dual VGA              | 463023-001 |
| * | DMS-59 to dual DVI              | 463024-001 |
|   |                                 |            |

\*Not shown

#### Keyboards (not illustrated)

| USB, Standard<br>USB, Smart card*<br>USB, Washable<br>USB, Mini |      | 537746-xxx<br>537747-xxx<br>577495-xxx<br>535873-xxx |      |  |
|-----------------------------------------------------------------|------|------------------------------------------------------|------|--|
| Brazil*                                                         | -201 | Latin America*                                       | -161 |  |
| French Canada                                                   | -121 | U.S.                                                 | -001 |  |

\*537747-xxx only

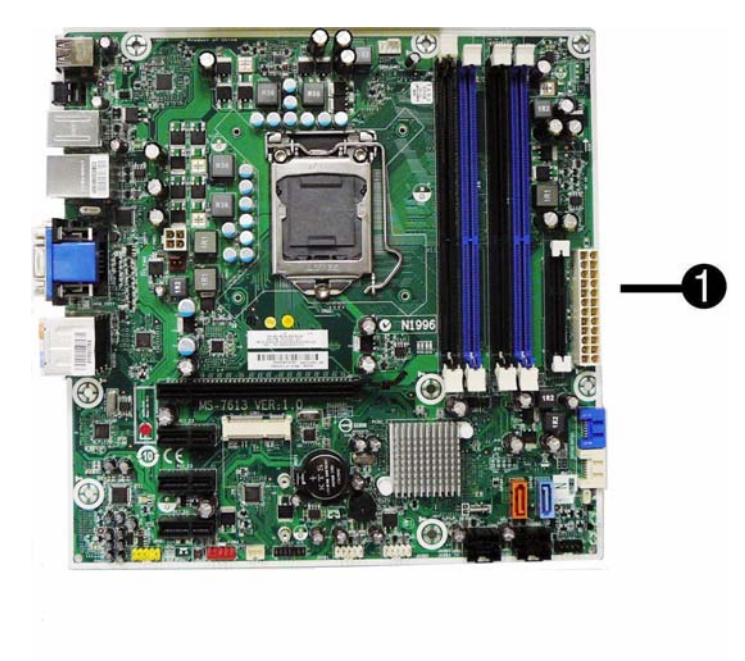

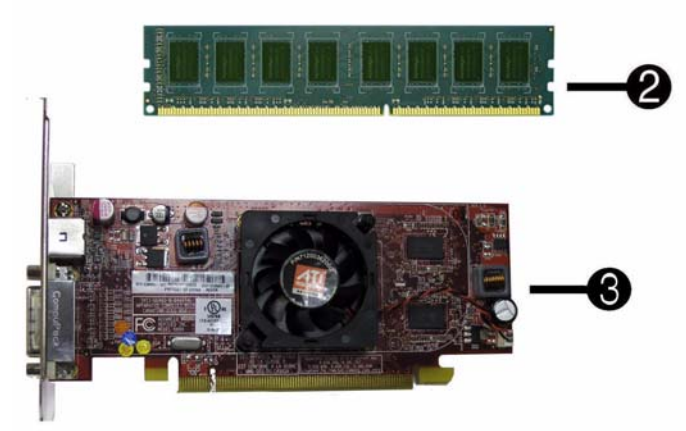

#### Standard and Optional Boards

| 1                                                              | System board, includes heat sink backplate                                        | 601312-001               |  |  |
|----------------------------------------------------------------|-----------------------------------------------------------------------------------|--------------------------|--|--|
| Memory modules (DDR3, PC3-10600)**                             |                                                                                   |                          |  |  |
| *                                                              | 4 GB                                                                              | 585157-001               |  |  |
| *                                                              | 2 GB                                                                              | 576110-001               |  |  |
| 2                                                              | 1 GB                                                                              | 576109-001               |  |  |
| Oth                                                            | her boards                                                                        |                          |  |  |
| 3                                                              | ATI Radeon HD 4550 256-MB Dual Head graphics adapter (PCIe x16), includes bracket | 538051-001<br>584217-001 |  |  |
| *                                                              | ATI Radeon HD 4650 1-GB Dual Head graphics adapter (PCIe x16), includes bracket   | 578174-001               |  |  |
| *                                                              | nVidia GeForce GT230 1.5-GB graphics adapter, includes bracket                    | 586381-001               |  |  |
| *                                                              | nVidia GeForce G210 512-MB graphics adapter, includes bracket                     | 586382-001               |  |  |
| *                                                              | Intel Pro 1000 PT Gb Ethernet PCIe NIC, includes bracket                          | 490367-001               |  |  |
| *                                                              | LSI PCIe x1 56K International SoftModem, includes bracket                         | 490689-001               |  |  |
| *                                                              | 802.11b/g/n WLAN PCIe adapter                                                     | 538048-001               |  |  |
| Inte                                                           | el Core processors (8-MB L3 cache, 1333-MHz FSB, quad core)                       |                          |  |  |
| *                                                              | i7-870, 2.93-GHz processor                                                        | 586378-001               |  |  |
| *                                                              | i7-860, 2.80-GHz processor                                                        | 586377-001               |  |  |
| *                                                              | i5-750, 2.66-GHz processor                                                        | 586376-001               |  |  |
| Intel Core processors (4-MB L3 cache, 1333-MHz FSB, dual core) |                                                                                   |                          |  |  |
| *                                                              | i5-670, 3.46-GHz processor                                                        | 604616-001               |  |  |
| *                                                              | i5-660, 3.33-GHz processor                                                        | 604615-001               |  |  |
| *                                                              | i5-650, 3.2-GHz processor                                                         | 604614-001               |  |  |
| *                                                              | i3-540, 3.06-GHz processor                                                        | 604613-001               |  |  |
| *                                                              | i3-530, 2.93-GHz processor                                                        | 604612-001               |  |  |

\* Not shown

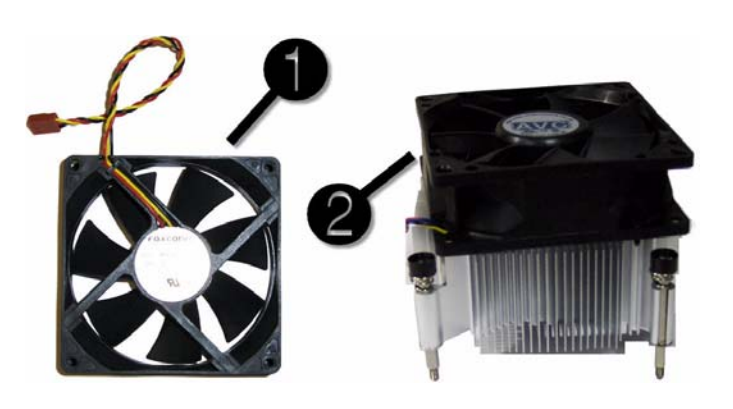

### **Miscellaneous Parts**

| 1 | Chassis fan                                                   | 449207-001 |
|---|---------------------------------------------------------------|------------|
| 2 | Heat sink with alcohol pad and factory-applied thermal grease | 586374-001 |
| * | Rubber feet                                                   | 530593-001 |
| * | Mouse, optical, black                                         | 537749-001 |
| * | Mouse, USB laser                                              | 570580-001 |
| * | USB-powered speakers                                          | 466618-001 |

\*Not shown LP = Low profile

# System Board

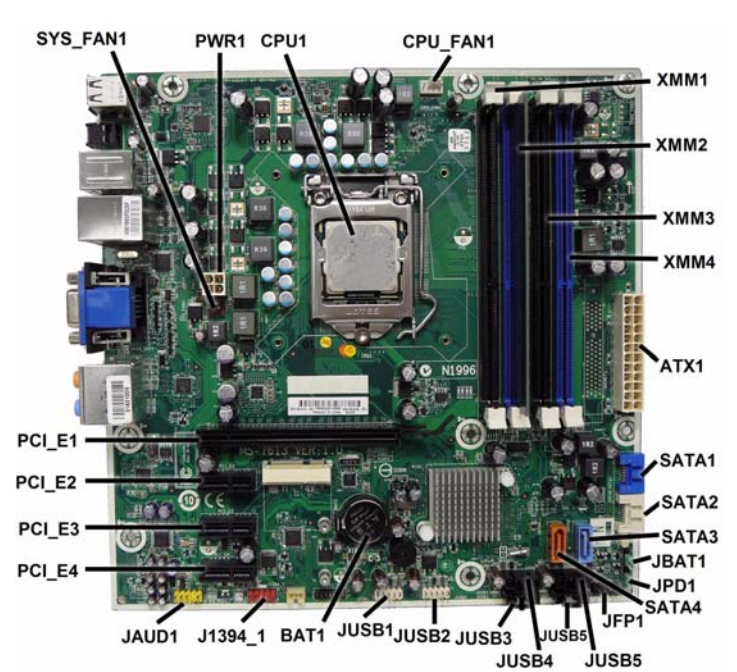

# System Board Connectors and Jumpers (position of some untitled components may vary in location)

| CPU1     | Processor                   | JUSB1      | Front USB                 |
|----------|-----------------------------|------------|---------------------------|
| CPU_FAN1 | Primary CPU fan             | BAT        | Real-time-clock battery   |
| DIMM4    | DIMM 4 (Channel A)          | CON1       | Internal connector        |
| DIMM3    | DIMM 3 (Channel B)          | J1394_1    | Front 1394 port connector |
| DIMM2    | DIMM 2 (Channel A)          | JAUD1      | Front audio connector     |
| DIMM1    | DIMM 1 (Channel B)          | PCI_E4     | PCIe X1, slot 3           |
| ATX1     | Main power                  | PCI_E3     | PCIe X1, slot 2           |
| SATA1    | Primary HDD connector       | PCI_E2     | PCIe X1, slot 1           |
| SATA2    | Primary ODD connector       | PCI_E1     | PCIe X16 slot             |
| SATA3    | Secondary HDD connector     | AUDIO1     | External audio connector  |
| SATA4    | Secondary ODD connector     | SYS_FAN1   | Primary chassis fan       |
| JFP1     | Power button/LED            | JVGA_DVI1  | Display/DVI connector     |
| JUSB6    | USB connector               | PWR1       | CPU power                 |
| JUSB5    | USB connector               | LAN_USB1   | RJ-45/USB connector       |
| JUSB4    | USB connector               | I1394_USB1 | 1394 port/USB connector   |
| JUSB3    | Front I/O connector         | SPDIF      | SP/DIF connector          |
| JUSB2    | Media card reader connector | USB1       | USB connector             |

# Setup Utility

Basic system information is in the Setup Utility held in the system ROM, accessed by pressing **F10** when prompted (on screen) during the boot sequence.

# **Computer Setup Menu**

| Heading  | Option / Description                                                                                 |                                                                                                    |  |
|----------|----------------------------------------------------------------------------------------------------|----------------------------------------------------------------------------------------------------|--|
| Main     | System Time                                                                                          | Allows you to set system time.                                                                                                    |  |
|          | System Date                                                                                          | Allows you to set system date.                                                                                                    |  |
|          | Language                                                                                             | Allows you to select the language.                                                                                                    |  |
|          | 1st Drive<br>2nd Drive<br>3rd Drive<br>4th Drive                                                     | Allow you to: view capacity (HDD only). Also allows<br>you to run HDD self-test for selected channel: SMART<br>status check, SMART short self test, SMART extended<br>self test.                                                                                                    |  |
|          | System Information                                                                                   | Allows you to view installed memory, memory banks 1-<br>4, BIOS revision, core version.                                                                                                    |  |
|          | Model Number                                                                                         | Allows you to modify the model number.                                                                                                    |  |
|          | Serial Number                                                                                        | Allows you to manually enter the serial number.                                                                                                    |  |
|          | Asset Tag                                                                                            | Allows you to manually enter the Asset Tag.                                                                                                    |  |
|          | Product Number                                                                                       | View only. Allows you to view the product number.                                                                                                    |  |
| Advanced | CPU Type                                                                                             | View only.                                                                                                    |  |
|          | CPU Speed                                                                                            | View only.                                                                                                    |  |
|          | Cache RAM(L2)                                                                                        | View only.                                                                                                    |  |
|          | Primary Video<br>Adapter                                                                             | Allows you to select boot display device when more<br>than 2 video options are offered by system: PCIe x1 and<br>PCIe x16.                                                                                                    |  |
|          | SATA Controller<br>Mode                                                                              | If SATA controller is enabled, allows you to set the mode to: IDE, AHCI, RAID.                                                                                                    |  |
|          | SATA Controller                                                                                      | Allows you to disable/enable the SATA controller.                                                                                                    |  |
|          | Onboard LAN                                                                                          | Disable/enable onboard LAN controller.                                                                                                    |  |
|          | Onboard LAN Boot<br>ROM                                                                              | Disable/enable the boot ROM of the onboard LAN chip.                                                                                                    |  |
|          | USB Ports                                                                                            | Allows you to individually enable/disable available USB ports.                                                                                                    |  |
|          | Onboard 1394                                                                                         | Allows you to enable/disable all 1394 ports.                                                                                                    |  |
|          | Supervisor Password                                                                                  | Allows you to view the supervisor password.                                                                                                    |  |
|          | Orboard Audio                                                                                        | Allows you to view the user password.                                                                                                    |  |
|          | ESC: Boot Menu                                                                                       | Allows you to enable/disable the option to press the Esc                                                                                                    |  |
|          | Liber Boot menu                                                                                      | key to access the Boot menu during computer startup.                                                                                                    |  |
|          | F9:Diagnostics                                                                                       | Allows you to enable/disable the option to press the F9 key to access the Diagnostics menu during computer startup.                                                                                                    |  |
|          | F10:Setup                                                                                            | Allows you to enable/disable the option to press the F10 key to access the Setup menu during computer startup.                                                                                                    |  |
|          | F11:Recovery                                                                                         | Allows you to enable/disable the option to press the F11 key to access the Recovery menu during computer star-<br>tup.                                                                                                    |  |
|          | F12:Boot from LAN                                                                                    | Allows you to enable/disable the option to press the F12 key to access the Boot from LAN option during computer startup.                                                                                                    |  |
| Power    | After AC Power Fail-<br>ure                                                                          | Allows you to select system restart behavior after power loss: Stay off, Power on, Auto.                                                                                                    |  |
|          | Hyper-threading                                                                                      | Disable/enable.                                                                                                    |  |
|          | XD (Execute Disable)                                                                                 | Disable/enable XD bit.                                                                                                    |  |
|          | Virtualization Tech-<br>nology                                                                       | Disable/enable.                                                                                                    |  |
|          | WOL from S5                                                                                          | Allows you to enable/disable Limited (normal shut-<br>down) WOL from S5 support.                                                                                                    |  |
| Boot     | Boot-time Diagnostic<br>Screen                                                                       | Disable/enable POST diagnostic messages display.                                                                                                    |  |
|          | Boot Device Priority:<br>1st Boot Device, 2nd<br>Boot Device, 3rd<br>Boot Device, 4th Boot<br>Device | Allows you to specify which device groups will boot<br>first, second, third, and fourth or to disable any<br>of the four: Floppy group, CD-ROM group, Hard drive<br>group, Network boot group. MS-DOS drive lettering<br>assignments maybe apply after a non-MS-DOS operat-<br>ing system has started. |  |
|          | Floppy Group Boot<br>Priority                                                                        | Specifies boot device priority within removable devices.                                                                                                    |  |
|          | CD-ROM Boot Prior-<br>ity                                                                            | Specifies boot device priority within CD/DVD drives.                                                                                                    |  |
|          | Hard Drive Boot Pri-<br>ority                                                                        | Specifies boot device priority within hard drives.                                                                                                    |  |
| P-i:     | Network Group Boot<br>Priority                                                                       | Specifies boot device priority within bootable network devices.                                                                                                    |  |
| Exit     | Exit Saving Changes                                                                                  | Press Enter to exit saving changes.                                                                                                    |  |
|          | Exit Discarding<br>Changes                                                                           | Press <b>Enter</b> to exit discarding changes.                                                                                                    |  |
|          | Load Setup Defaults                                                                                  | Press Enter to load setup defaults.                                                                                                    |  |
|          | Discard Changes                                                                                      | Press Enter to discard changes.                                                                                                    |  |
| 1        | Save Changes                                                                                         | Press Enter to save changes                                                                                                    |  |

## **Recovering the Configuration Settings**

To reset all BIOS Setup options to their default values (including options for Ctrl+F10), you must enter F10 Setup mode and press F5.

This does not include updates to system date, system time, supervisor password, user password, and CPU frequency multiplier.

#### Password Security

This computer supports security password features, which can be established through the Computer Setup Utilities menu.

This computer supports two security password features that are established through the Computer Setup Utilities menu: setup password and power-on password. When you establish only a setup password, any user can access all the information on the computer except Computer Setup. When you establish only a power-on password, the power-on password is required to access Computer Setup and any other information on the computer. When you establish both passwords, only the setup password will give you access to Computer Setup. When both passwords are set, the setup password can also be used in place of the power-on password as an override to log in to the computer. This is a useful feature for a network administrator.

If you forget the password for the computer, you can clear that password so you can gain access to the information on the computer by resetting the password jumper.

# Resetting the password jumper

- Shut down the computer. With the power cord disconnected, press the power button again to drain the system of any residual power.
- 2. Remove the access panel.
- 3. Locate the header and jumper labeled JPD1.
- 4. Remove the jumper from pins 1 and 2. Place the jumper on pins 2 and 3.
- 5. Replace the access panel.
- 6. Plug in and turn on power. Allow the operating system to start. This clears the current passwords and disables the password features.
- 7. To establish new passwords, repeat steps 1 4, replace the password jumper on pins 1 and 2, then repeat steps 5 6. Establish new passwords in Computer Setup.

## **Resetting the CMOS jumper**

- The CMOS button resets CMOS but does not clear the power-on and setup passwords.
- 1. Turn off the computer and any external devices, and disconnect power.
- 2. Remove the access panel.
- 3. Locate the header and jumper labeled JBAT1.
- 4. Remove the CMOS jumper from pins 1 and 2 and put the jumper on pins 2 and 3. This clears the CMOS.
- 5. Put the jumper back on pins 1 and 2.
- 6. Replace the access panel, external devices, and reconnect the power cord.
- 7. Turn on the computer.
- Use Computer Setup to reset any special system setups along with the date and time.

## **HP** Vision Diagnostics

The Hewlett-Packard Vision Diagnostics utility allows you to view information about the hardware configuration of the computer and perform hardware diagnostic tests on the subsystems of the computer. The utility simplifies the process of effectively identifying, diagnosing, and isolating hardware issues. The Survey tab is displayed when you invoke HP Vision Diagnostics. This tab shows the current

The Survey tab is displayed when you invoke HP Vision Diagnostics. This tab shows the current configuration of the computer. From the Survey tab, there is access to several categories of information about the computer. Other tabs provide additional information, including diagnostic test options and test results. The information in each screen of the utility can be saved as an html file and stored on a USB flash drive.

Use HP Vision Diagnostics to determine if all the devices installed on the computer are recognized by the system and functioning properly. Running tests is optional but recommended after installing or connecting a new device.

installing or connecting a new device. Vision Diagnostics may be found on the CD that shipped with some computer models. The tool may also be downloaded from the HP Web site using the following procedure:

- 1. Go to <u>www.hp.com</u>
- 2. Click the Software & Drivers link.
- 3. Select Download drivers and software (and firmware).
- 4. Enter the product number in the text box and press Enter.
- 5. Select the specific product.
- 6. Select the OS.
- 7. Click the **Diagnostic** link.
- 8. Click Hewlett-Packard Vision Diagnostics.
- 9. Click Download.

NOTE: The download includes instructions on how to create a bootable CD or USB flash drive.

#### POST Front Panel LEDs and Audible Codes

| Beeps/<br>Activity              | Meaning                                                                                      | Recommended Action                                                                                                    |
|---------------------------------|----------------------------------------------------------------------------------------------|----------------------------------------------------------------------------------------------------|
| 1 short, 1 long,<br>3 sec pause | Bad memory or memory configuration error.                                                    | Check that the memory modules have been installed correctly and that proper modules are used.                                                                                                    |
| 2 short, 1 long,<br>3 sec pause | No graphics card installed<br>or graphics card initializa-<br>tion failed.                   | <ul><li>For systems with a graphics card:</li><li>1. Reseat graphics card. Power on system.</li><li>2. Replace the graphics card.</li><li>3. Replace the system board.</li><li>For systems with integrated graphics, replace the system board.</li></ul>                                                               |
| 3 short, 1 long,<br>3 sec pause | CPU configuration error or<br>invalid CPU detected<br>before graphics card ini-<br>tialized. | <ol> <li>Upgrade the BIOS to proper version.</li> <li>Change the processor.</li> </ol>                                                                                                    |
| 1 short,<br>1 sec pause         | No optical drive found.                                                                      | <ol> <li>Check cable connections.</li> <li>Run the Computer Setup utility and ensure<br/>the device port is enabled.</li> </ol>                                                                                                    |
| 2 short,<br>1 sec pause         | No CD found.                                                                                 | <ol> <li>Check the type of drive and use the correct<br/>media type.</li> <li>Replace the CD with a new one.</li> </ol>                                                                                                    |
| 3 short,<br>1 sec pause         | Flashing not ready (miss-<br>ing utility or BIOS image<br>file, etc.)                        | Upgrade the BIOS to proper version.                                                                                                    |
| 4 short,<br>1 sec pause         | Flashing operation has<br>failed (checksum<br>error, corrupted image,<br>etc.)               | <ol> <li>Verify the correct ROM.</li> <li>Flash the ROM if needed.</li> <li>If an expansion board recently added,<br/>remove to see if the problem remains.</li> <li>Clear CMOS.</li> <li>If the message disappears, there may be a<br/>problem with the expansion card.</li> <li>Replace the system board.</li> </ol> |
| 5 short,<br>1 sec pause         | BIOS recovery was suc-<br>cessful.                                                           | No action required.                                                                                                    |